## مديريت امور فناورىواطلاعات

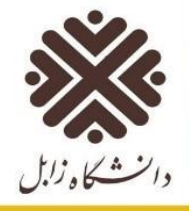

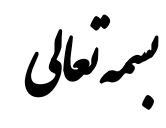

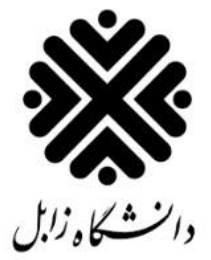

رامنای ورود به سیم کلتان

آدرس سامانه گلستان: <u>golestan.uoz.ac.ir</u>

مدیریت امور فناوری و اطلاعات

پائيز ٩٩

جهت ورود به سیستم جامع دانشگاهی گلستان، لازم است پس از بازکردن مرورگر اینترنت اکسپلورر ( Internet Explorer)، به آدرس اینترنتی سیستم، به شکل زیر مراجعه گردد.

|                                                            | ملاله<br>السرجعين<br>الرحيي |
|------------------------------------------------------------|-----------------------------|
| سیستم جــــــــــــــــــــــــــــــــــــ                |                             |
|                                                            |                             |
| ورود به سیستم<br>محیط آزمایشی<br>معرفی انبانمندیها مقسررات |                             |
|                                                            |                             |

پس از آن با کلیک بر روی گزینه "**ورود به سیستم**" صفحه ای مطابق شکل زیر ظاهر می گردد. در این صفحه بایستی کد امنیتی نمایش داده شده وارد و ارسال گردد.

| 4K8VB |       | لطفا کد مقابل را وارد و ارسال نمایید |
|-------|-------|--------------------------------------|
|       | ارسال |                                      |

در صورت ورود صحیح کد امنیتی، صفحه ورود به سیستم نمایش داده خواهد شد که کاربر با ورود نام عبور(شناسه کاربری) و کلمه عبور(گذرواژه) خود می تواند وارد محیط سیستم شود.

|                                                                                                    | يه نام هذا               |                                |
|----------------------------------------------------------------------------------------------------|--------------------------|--------------------------------|
| $(1,1)_{AB} = (1,1)_{AB} = (1,$ | د ان <sup>ی م</sup> گاری |                                |
|                                                                                                    | سيستم جامع آموزش گلستان  |                                |
|                                                                                                    |                          |                                |
|                                                                                                    | کام میں:<br>کلیہ میں:    |                                |
|                                                                                                    | (r                       |                                |
|                                                                                                    |                          |                                |
|                                                                                                    |                          | تنظيمات   متقاضی شرکت در آزمون |

پس از ورود نام و کلمه عبور(شناسه کاربری و گذرواژه) و کلیک بر روی دکمه 🕐 唑 ، در صورت معتبر بودن نام و کلمه عبور(شناسه کاربری و گذرواژه) و نبود موانع دیگر، کاربر وارد سیستم میشود و در غیر این صورت با پیغام خطای مرتبط مواجه خواهد شد.

**نکته**: هنگامی که کاربری برای نخستین بار نام و کلمه عبور(شناسه کاربری و گذرواژه) خود را وارد کند، با پیغامی مبنی بر اجبار به تغییر کلمه عبور مواجه خواهد شد.

| ×        | Message from webpage        |
|----------|-----------------------------|
| بير دھيد | شما باید کلمه عبور خود را ت |
| l        | Cancel OK                   |

در صورت مشاهده چنین پیغامی، لازم است کاربر جهت تغییر شناسه کاربری و گذر واژه خود بر روی دکمه "**OK**" کلیک کرده و در صفحه ای که ظاهر میشود، شناسه کاربری و گذر واژه **فعلی**، و شناسه کاربری و گذرواژه **جدید** خود را وارد نماید. (شکل زیر)

| کاربر گرامی سعی کنید شناسه کاربری (Login name) و گذرواژه (Password) را به گونه ای انتخاب نمایید<br>که فراموش نشود و توسط دیگران نیز قابل یافتن نباشد، |                                                                                   |  |  |
|----------------------------------------------------------------------------------------------------|-----------------------------------------------------------------------------------|--|--|
| Old login name<br>Old password                                                                                                    | شناسه کاربری فعلی<br>گذرواژه فعلی                                                 |  |  |
| New login name ( ۴ تا ۱۶ کاراکتر )<br>New password ( ۶ تا ۱۶ کاراکتر )<br>( ۶ تا ۱۶ کاراکتر ) Confirm new password                                    | شناسه کاربری جدید گذرواژه جدید گذرواژه جدید تایید گذرواژه جدید تایید گذرواژه جدید |  |  |

پس از وارد نمودن شناسه کاربری و گذرواژه جدید، لازم است جهت ثبت اطلاعات گزینه <u>ا تعیال</u> انتخاب شود و برای بازگشت نمودن به صفحه اصلی سیستم (منوی کاربر) روی گزینه ایازگشتا کلیک شود.

| انواع آیکون های رایج سیستم گلستان                                                                   |                      |  |
|----------------------------------------------------------------------------------------------------|----------------------|--|
| شرح                                                                                                 | آيكون                |  |
| این آیکون در بالای فرمها سمت راست صفحه قرار دارد و حاوی راهنمای پردازش یا گزارش مربوطه میباشد.      |                      |  |
| این آیکون در کنار هر فیلد که قرار بگیرد، عمل جستجو در مورد مقادیر ممکن برای آن فیلد را انجام میدهد. | ?                    |  |
| عملیات بازگشت به صفحه قبل را انجام می دهد.                                                          | 🐴 بازگشت             |  |
| فرم را از اطلاعات قبلی خالی نموده و برای ورود اطلاعات جدید آماده می کند.                            | شرع<br>مجدد          |  |
| برای جستجوی اطلاعات مورد نیاز در یک پردازش بکار می رود.                                             | الم جستجر            |  |
| جهت بررسی امکان انجام عمل مورد نظر بکار میرود.                                                      | بررسی<br>تغییرات     |  |
| جهت ثبت تغییرات انجام شده بکار میرود.                                                               | اعمال<br>1⁄2 تغییرات |  |